ISH Metro

#### Hier is het booq-dashboard. Klik op Artikelen .

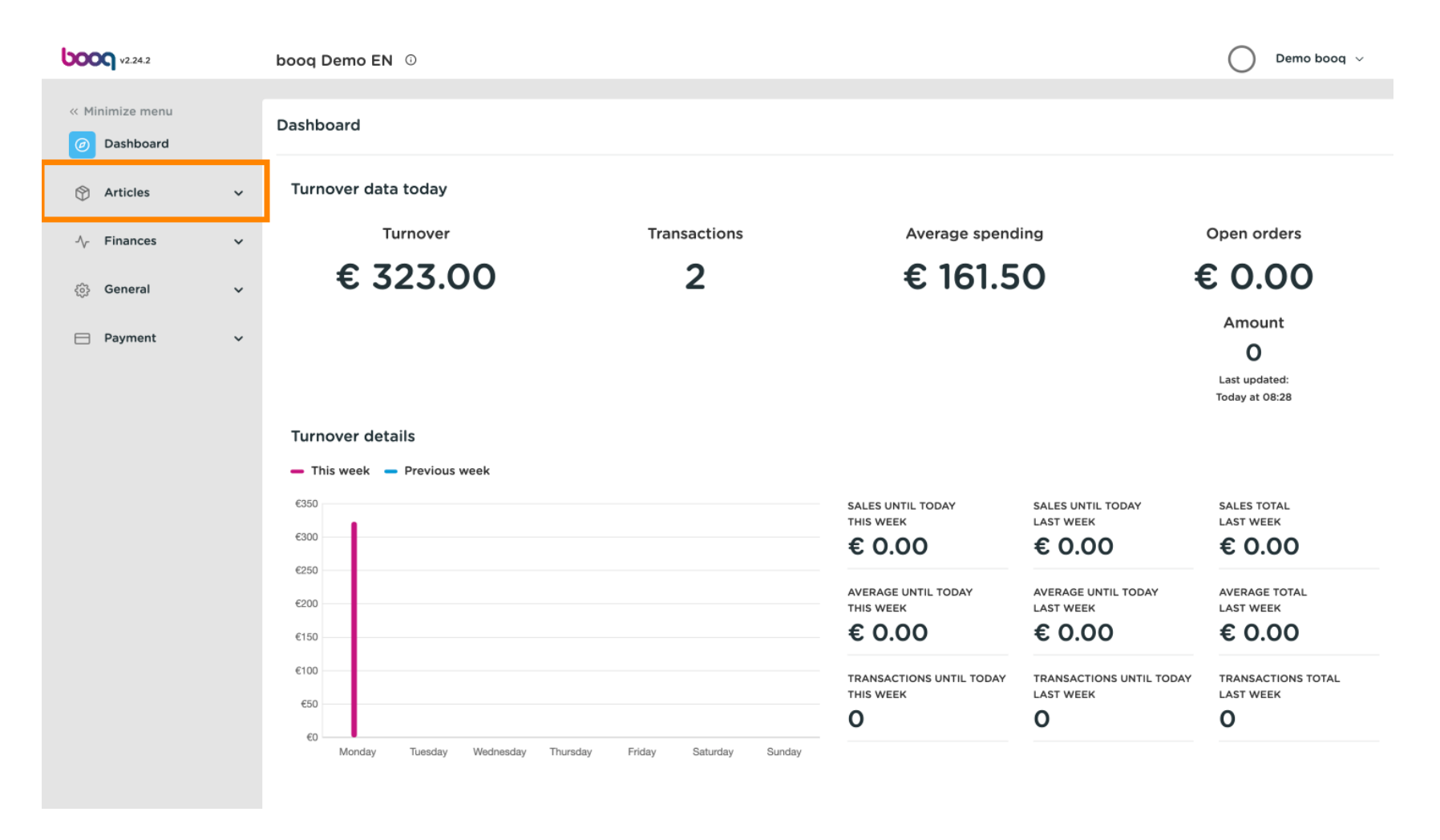

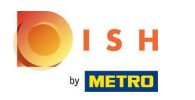

#### Skik nu op Producten om de productlijst te openen.

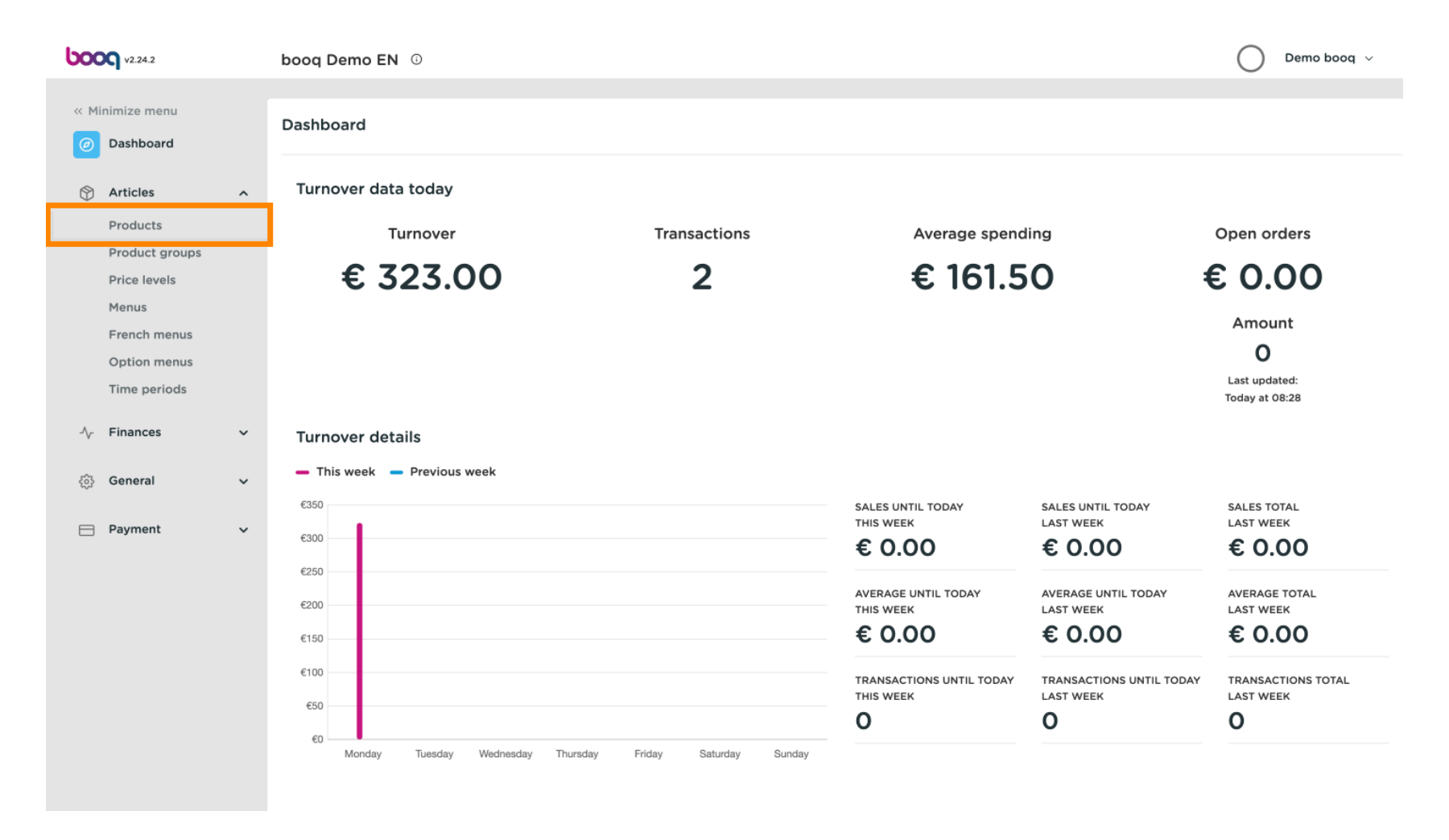

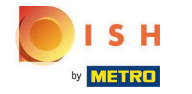

## () Alle ingevoerde producten van uw restaurant worden hier getoond.

| <b>0000</b> v2.24.2                      |   | booq Demo              | EN 0                  |                                   |                                                     |                                    |                                                                 | O Demo booq ~            | ,        |
|------------------------------------------|---|------------------------|-----------------------|-----------------------------------|-----------------------------------------------------|------------------------------------|-----------------------------------------------------------------|--------------------------|----------|
| Minimize menu     Dashboard     Articles | • | Products (1<br>General | 35 produc<br>Allerger | ts)<br>Is                         |                                                     |                                    |                                                                 |                          |          |
| Products<br>Product groups               |   | Q (                    | Type to s             | Product group All                 | <ul> <li>✓ III</li> <li>Product group \$</li> </ul> | Show 50 vrecords Filter            | <ul> <li>⊗ Columns ∨</li> <li>Price ≎ Option price ≎</li> </ul> | + Add Product            | Pro      |
| Menus<br>French menus                    |   | 06                     | j <b>#98</b>          | Amaretto Disaronno                | Foreign spirits                                     | Drinks High VAT                    | € 5.25                                                          | 21% - Hoog               | Ba       |
| Option menus                             |   |                        | j #68                 | Apple Juice<br>Bacardi Blanco     | Softdrinks<br>Foreign spirits                       | Drinks Low VAT                     | € 3.20<br>€ 5.25                                                | 9% - Laag<br>21% - Hoog  | Ba<br>Ba |
| √ Finances                               | ~ |                        | j #120                | Bacardi Limon                     | Foreign spirits                                     | Drinks High VAT                    | € 5.25                                                          | 21% - Hoog               | Ва       |
| ද්‍රි General                            | ~ | 06                     | #99                   | Baileys                           | Foreign spirits                                     | Drinks High VAT                    | € 5.25                                                          | 21% - Hoog               | Ba       |
| Payment                                  | ~ |                        | j #78                 | Ballantines                       | Whiskey                                             | Drinks High VAT                    | € 6.25                                                          | 21% - Hoog               | Ba<br>Ke |
|                                          |   |                        | j #40                 | Bête. Café                        | Special Coffees                                     | Drinks High VAT                    | € 7.75                                                          | 9% - Laag                | Ва       |
|                                          |   | 06                     | j <b>#76</b>          | Bok Beer (seasonal)               | Tap Beers                                           | Drinks High VAT                    | € 4.75                                                          | 21% - Hoog               | Ba       |
|                                          |   | 06                     | #112                  | Bombay Gin                        | Foreign spirits                                     | Drinks High VAT                    | € 5.25                                                          | 21% - Hoog               | Ba       |
|                                          |   |                        | #132                  | Bottle Of Red Wine Bottle Of Rose | Wines                                               | Drinks High VAT<br>Drinks High VAT | € 19.95                                                         | 21% - Hoog<br>21% - Hoog | Ba<br>Ba |
|                                          |   |                        |                       |                                   | 1 2                                                 | 3 >                                |                                                                 |                          |          |

## Om een product aan te passen, klik op het potlood icoon .

| <b>0000</b> v2.24.2            |   | booq Demo E              | EN O                             |                 |                          |                        | Demo booq 🗸   | /    |
|--------------------------------|---|--------------------------|----------------------------------|-----------------|--------------------------|------------------------|---------------|------|
| « Minimize menu<br>② Dashboard |   | Products (135<br>General | 5 products)<br>Allergens         |                 |                          |                        |               |      |
| Articles<br>Products           | ^ | Q ( 1                    | Type to search Product group All | ~ ∷≣ 5          | Show 50 vrecords  Filter | Scolumns ∨             | + Add Product |      |
| Product groups<br>Price levels |   |                          | ID 🗘 Name 🗘                      | Product group 🗘 | Turnover group           | Price 🗘 Option price 🗘 | VAT 🗘         | Proc |
| Menus                          |   | 0 0                      | #98 Amaretto Disaronno           | Foreign spirits | Drinks High VAT          | € 5.25                 | 21% - Hoog    | Ва   |
| French menus<br>Option menus   |   | 260                      | #68 Apple Juice                  | Softdrinks      | Drinks Low VAT           | € 3.20                 | 9% - Laag     | Ba   |
| Time periods                   |   | 2 6 0                    | #119 Bacardi Blanco              | Foreign spirits | Drinks High VAT          | € 5.25                 | 21% - Hoog    | Ва   |
| $\mathcal{N}$ Finances         | ~ | 0 1                      | #120 Bacardi Limon               | Foreign spirits | Drinks High VAT          | € 5.25                 | 21% - Hoog    | Ba   |
| ුරිදි General                  | ~ | 2 6 🖻                    | #99 Baileys                      | Foreign spirits | Drinks High VAT          | € 5.25                 | 21% - Hoog    | Ba   |
| of the                         |   | 0 6                      | #78 Ballantines                  | Whiskey         | Drinks High VAT          | € 6.25                 | 21% - Hoog    | Ва   |
| Payment                        | ~ | 26                       | #14 Bearnaise Steak And Fries    | Dishes          | Food                     | € 19.50                | 9% - Laag     | Ke   |
|                                |   | 2 6 0                    | #40 Bête. Café                   | Special Coffees | Drinks High VAT          | € 7.75                 | 9% - Laag     | Ba   |
|                                |   | 26                       | #76 Bok Beer (seasonal)          | Tap Beers       | Drinks High VAT          | € 4.75                 | 21% - Hoog    | Ba   |
|                                |   | 2 6 0                    | #112 Bombay Gin                  | Foreign spirits | Drinks High VAT          | € 5.25                 | 21% - Hoog    | Ba   |
|                                |   | 2 🕤 🖻                    | #132 Bottle Of Red Wine          | Wines           | Drinks High VAT          | € 19.95                | 21% - Hoog    | Ba   |
|                                |   | 2 6 🖻                    | #135 Bottle Of Rose              | Wines           | Drinks High VAT          | € 19.95                | 21% - Hoog    | Ва   |
|                                |   |                          |                                  | 1 2             | 3 >                      |                        |               |      |

ISH Metro

## Er verschijnt een venster waarin u de productinformatie kunt wijzigen. Klik op Winkelgegevens opslaan.

| <b>6000</b> v2.24.2          | Edit Product | Article                                        |                 |              |                   |                      | close 🛞                             |
|------------------------------|--------------|------------------------------------------------|-----------------|--------------|-------------------|----------------------|-------------------------------------|
| « Minimize menu              | # Article    | Name* Amaretto Disaro                          | nno Prod        | duct group   | Foreign spirits V | Turnover group* None | (Default: Drinks Higł 🛛 🗸           |
| Ø Dashboard                  |              | Prices                                         |                 |              |                   | Description          |                                     |
| Articles Products            |              | Price* 5.25                                    | C               | Option price | 0.00              | Short Name           |                                     |
| Product groups               |              | Tax Rate* 21% -                                | Hoog ~ P        | Price per    |                   | Search & filters     |                                     |
| Price levels<br>Menus        |              | Ope                                            | n price<br>Rate | Unit         | ~                 | SearchField1         |                                     |
| French menus<br>Option menus |              | - Incit                                        | udea            |              |                   | SearchField2         |                                     |
| Time periods                 |              | Production                                     |                 |              |                   | Other                |                                     |
| $-\sqrt{r}$ Finances         |              | Production 1<br>Order<br>Production attributes | C               | Course       | None ~            | Store                | None 🗸                              |
| ို့ခဲ့ General               |              | DefaultBar                                     |                 |              |                   | Is option only       |                                     |
| Payment                      |              | + Add production attribute                     | 95              |              |                   | Process              |                                     |
|                              |              | Pop-ups                                        |                 |              |                   | Workflow             | Default ~                           |
|                              |              | + Add option menu                              |                 |              |                   | Processing type      | Default ~                           |
|                              |              | Composites                                     |                 |              |                   | Package profile      | None ~                              |
|                              |              | No components have been<br>+ Add item          | added yet       |              |                   | Identification       |                                     |
|                              |              |                                                |                 |              |                   | Your 3               | faecf94-62c <mark>6-442f-992</mark> |
|                              |              |                                                |                 |              |                   |                      | Save                                |

METRO

# Om een product te kopiëren, klikt u op het afgebeelde kopieerpictogram .

| <b>0000</b> v2.24.2                        |   | booq Demo EN 🛈                               |                          |                  |                  |                        | Demo booq     | /    |
|--------------------------------------------|---|----------------------------------------------|--------------------------|------------------|------------------|------------------------|---------------|------|
| « Minimize menu<br>Ø Dashboard             |   | Products (135 products)<br>General Allergens |                          |                  |                  |                        |               |      |
| I Articles                                 | ^ | Q Type to searc                              | ch Product group All     | ~) ≔ ≤           | Show 50 vrecords | © Columns ∨            | + Add Product |      |
| Products<br>Product groups<br>Price levels |   | ID ≎ Na                                      | ame 🗘                    | Product group \$ | Turnover group   | Price 🗘 Option price 🗘 | VAT 🗘         | Proc |
| Menus                                      |   | 🖉 🔂 🗄 #98 Ar                                 | maretto Disaronno        | Foreign spirits  | Drinks High VAT  | € 5.25                 | 21% - Hoog    | Ba   |
| French menus                               |   | 🖉 🔂 🗄 #68 Ar                                 | pple Juice               | Softdrinks       | Drinks Low VAT   | € 3.20                 | 9% - Laag     | Ва   |
| Time periods                               |   | 🖉 🔂 🕅 #119 Ba                                | acardi Blanco            | Foreign spirits  | Drinks High VAT  | € 5.25                 | 21% - Hoog    | Ва   |
| -\∕ Finances                               | ~ | 🖉 🕞 🕅 #120 Ba                                | acardi Limon             | Foreign spirits  | Drinks High VAT  | € 5.25                 | 21% - Hoog    | Ba   |
| ේය General                                 | ~ | 🖉 🕞 🗊 #99 Ba                                 | aileys                   | Foreign spirits  | Drinks High VAT  | € 5.25                 | 21% - Hoog    | Ba   |
|                                            | · | 🖉 🖻 🕅 #78 Ba                                 | allantines               | Whiskey          | Drinks High VAT  | € 6.25                 | 21% - Hoog    | Ba   |
| Payment                                    | ~ | 🖉 🔂 🕅 #14 Be                                 | earnaise Steak And Fries | Dishes           | Food             | € 19.50                | 9% - Laag     | Ke   |
|                                            |   | 🖉 🔂 🗄 #40 Bê                                 | ête. Café                | Special Coffees  | Drinks High VAT  | € 7.75                 | 9% - Laag     | Ba   |
|                                            |   | 🖉 🕞 🗊 #76 Bo                                 | ok Beer (seasonal)       | Tap Beers        | Drinks High VAT  | € 4.75                 | 21% - Hoog    | Ba   |
|                                            |   | 🖉 🕞 🛱 #112 Bo                                | ombay Gin                | Foreign spirits  | Drinks High VAT  | € 5.25                 | 21% - Hoog    | Ba   |
|                                            |   | 🖉 🕞 🗊 #132 Bo                                | ottle Of Red Wine        | Wines            | Drinks High VAT  | € 19.95                | 21% - Hoog    | Ba   |
|                                            |   | 🖉 🕞 🗇 #135 Bo                                | ottle Of Rose            | Wines            | Drinks High VAT  | € 19.95                | 21% - Hoog    | Ва   |
|                                            |   |                                              |                          | 1 2              | 3 >              |                        |               |      |

ISH METRO

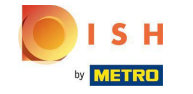

Т

Het product wordt nu gekopieerd met een nieuw ID-nummer. Om de naam te wijzigen, klikt u op de titel van het product en typt u de gewenste titel in .

| <b>0000</b> v2.24.2          |   | booq Dem              | o EN 🛈               |                           |                 |                          |                        | Demo booq     | ~    |
|------------------------------|---|-----------------------|----------------------|---------------------------|-----------------|--------------------------|------------------------|---------------|------|
| « Minimize menu  Ø Dashboard |   | Products (<br>General | 136 produ<br>Allerge | cts)<br>ns                |                 |                          |                        |               |      |
| Articles<br>Products         | ^ | ۹ (                   | Type to              | search Product group All  | ~ ∷≡            | Show 50 vrecords  Filter | Scolumns ∨             | + Add Product |      |
| Product groups               |   |                       | ID ¢                 | Name 🗘                    | Product group 🗘 | Turnover group           | Price 🗘 Option price 🗘 | VAT 🗘         | Proc |
| Menus                        |   | 0 G t                 | 1 #98                | Amaretto Disaronno        | Foreign spirits | Drinks High VAT          | € 5.25                 | 21% - Hoog    | Ba   |
| French menus<br>Option menus |   | 0 G t                 | ii #137              | Amaretto Disaronno (copy) | Foreign spirits | Drinks High VAT          | € 5.25                 | 21% - Hoog    | Ba   |
| Time periods                 |   | 0 G t                 | #68                  | Apple Juice               | Softdrinks      | Drinks Low VAT           | € 3.20                 | 9% - Laag     | Ba   |
| $\sim$ Finances              | ~ | 🥒 🕞 t                 | ii #119              | Bacardi Blanco            | Foreign spirits | Drinks High VAT          | € 5.25                 | 21% - Hoog    | Ba   |
| දරා General                  | ~ | 0 G t                 | ii #120              | Bacardi Limon             | Foreign spirits | Drinks High VAT          | € 5.25                 | 21% - Hoog    | Ba   |
| 😑 Payment                    | ~ | 0 G t                 | ii #99               | Baileys                   | Foreign spirits | Drinks High VAT          | € 5.25                 | 21% - Hoog    | Ba   |
|                              |   | 0 G t                 | ii #78               | Ballantines               | Whiskey         | Drinks High VAT          | € 6.25                 | 21% - Hoog    | Ba   |
|                              |   | 0 G t                 | ii #14               | Bearnaise Steak And Fries | Dishes          | Food                     | € 19.50                | 9% - Laag     | Ke   |
|                              |   | 0 G t                 | #40                  | Bête. Café                | Special Coffees | Drinks High VAT          | € 7.75                 | 9% - Laag     | Ba   |
|                              |   | 0 G t                 | ii #76               | Bok Beer (seasonal)       | Tap Beers       | Drinks High VAT          | € 4.75                 | 21% - Hoog    | Ba   |
|                              |   | 2 G t                 | #112                 | Bombay Gin                | Foreign spirits | Drinks High VAT          | € 5.25                 | 21% - Hoog    | Ba   |
|                              |   | 🥒 🔁 t                 | #132                 | Bottle Of Red Wine        | Wines           | Drinks High VAT          | € 19.95                | 21% - Hoog    | Ва   |
|                              |   |                       |                      |                           | 1 2             | 3 >                      |                        |               |      |

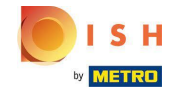

## Om het product uit de lijst te verwijderen, klikt u op het prullenbakpictogram.

| <b>6000</b> v2.24.2  |   | booq Demo              | <b>EN</b> 0         |                           |                 |                  |                        | Demo booq     | <i>v</i> |
|----------------------|---|------------------------|---------------------|---------------------------|-----------------|------------------|------------------------|---------------|----------|
| « Minimize menu      |   | Products (1<br>General | 36 produ<br>Allerge | cts)<br>ns                |                 |                  |                        |               |          |
| Articles<br>Products | ^ | a (                    | Type to             | Product group All         | ~) ≔            | Show 50 vrecords | Scolumns ∨             | + Add Product |          |
| Product groups       |   |                        | ID \$               | Name 🗘                    | Product group 🗘 | Turnover group   | Price 🗘 Option price 🗘 | VAT 🗘         | Proc     |
| Menus                |   | 0 6                    | <b>#98</b>          | Amaretto Disaronno        | Foreign spirits | Drinks High VAT  | € 5.25                 | 21% - Hoog    | Ba       |
| French menus         |   | 0 6                    | j <b>#137</b>       | Amaretto Disaronno TEST   | Foreign spirits | Drinks High VAT  | € 5.25                 | 21% - Hoog    | Ba       |
| Time periods         |   | 0 6                    | j #68               | Apple Juice               | Softdrinks      | Drinks Low VAT   | € 3.20                 | 9% - Laag     | Ba       |
| -√- Finances         | ~ | 0 6                    | j #119              | Bacardi Blanco            | Foreign spirits | Drinks High VAT  | € 5.25                 | 21% - Hoog    | Ba       |
| ණු General           | ~ | 06                     | j <b>#120</b>       | Bacardi Limon             | Foreign spirits | Drinks High VAT  | € 5.25                 | 21% - Hoog    | Ba       |
| Payment              | ~ | 06                     | <b>#99</b>          | Baileys                   | Foreign spirits | Drinks High VAT  | € 5.25                 | 21% - Hoog    | Ba       |
| Payment              | Ť | 0 6                    | j <b>#78</b>        | Ballantines               | Whiskey         | Drinks High VAT  | € 6.25                 | 21% - Hoog    | Ba       |
|                      |   | 0 6                    | j <b>#14</b>        | Bearnaise Steak And Fries | Dishes          | Food             | € 19.50                | 9% - Laag     | Ke       |
|                      |   | 0 6                    | j <b>#40</b>        | Bête. Café                | Special Coffees | Drinks High VAT  | € 7.75                 | 9% - Laag     | Ba       |
|                      |   | 0 6                    | #76                 | Bok Beer (seasonal)       | Tap Beers       | Drinks High VAT  | € 4.75                 | 21% - Hoog    | Ba       |
|                      |   | 0 6                    | #112                | Bombay Gin                | Foreign spirits | Drinks High VAT  | € 5.25                 | 21% - Hoog    | Ba       |
|                      |   | 0 6                    | #132                | Bottle Of Red Wine        | Wines           | Drinks High VAT  | € 19.95                | 21% - Hoog    | Ва       |
|                      |   |                        |                     |                           | 1 2             | 3 >              |                        |               |          |

## Bevestig de actie door op Ok te klikken.

| <b>1000</b> v2:24.2         |   | boo  | q De  | mo I | EN ©                 |                          |                 |                           |                  |                        | 🔵 Demo booq 🗸 | r    |
|-----------------------------|---|------|-------|------|----------------------|--------------------------|-----------------|---------------------------|------------------|------------------------|---------------|------|
| « Minimize menu Ø Dashboard |   | Proc | ducts | (136 | 6 produc<br>Allerger | its)                     |                 |                           |                  |                        |               |      |
| Articles<br>Products        | ^ | Q    |       |      | Type to s            | earch Product g          | group           | ~) ∷                      | Show 50 vrecords | ▼ Filter               | + Add Product |      |
| Product groups              |   |      |       |      | ID ¢                 | Name 🗘                   |                 | Product group 💲           | Turnover group   | Price 🗘 Option price 🗘 | VAT 0         | Proc |
| Menus                       |   |      |       | ۵    | #98                  | Amaretto Disaronno       |                 | Foreign spirits           | Drinks High VAT  | € 5.25                 | 21% - Hoog    | Ba   |
| French menus                |   |      |       | ۵    | #137                 | Amaretto Disaronno TES   | т               | Foreign spirits           | Drinks High VAT  | € 5.25                 | 21% - Hoog    | Ва   |
| Time periods                |   |      |       | Û    | #68                  | Apple Juice              | Are you sure to | delete the selected item? | Drinks Low VAT   | € 3.20                 | 9% - Laag     | Ва   |
| -√ Finances                 | ~ |      |       | Û    | #119                 | Bacardi Blanco           |                 | Foreign spirits           | Drinks High VAT  | € 5.25                 | 21% - Hoog    | Ba   |
| ති General                  | ~ |      |       | Û    | #120                 | Bacardi Limon            |                 | Ok Close                  | Drinks High VAT  | € 5.25                 | 21% - Hoog    | Ba   |
| 6 <sub>0</sub> 0            |   |      |       | Û    | #99                  | Baileys                  |                 | Foreign spirits           | Drinks High VAT  | € 5.25                 | 21% - Hoog    | Ba   |
| Payment                     | ř |      |       | Û    | #78                  | Ballantines              |                 | Whiskey                   | Drinks High VAT  | € 6.25                 | 21% - Hoog    | Ba   |
|                             |   |      |       | Û    | #14                  | Bearnaise Steak And Frie | 25              | Dishes                    | Food             | € 19.50                | 9% - Laag     | Ke   |
|                             |   |      |       | Û    | #40                  | Bête. Café               |                 | Special Coffees           | Drinks High VAT  | € 7.75                 | 9% - Laag     | Ba   |
|                             |   |      |       | Û    | #76                  | Bok Beer (seasonal)      |                 | Tap Beers                 | Drinks High VAT  | € 4.75                 | 21% - Hoog    | Ba   |
|                             |   |      |       | Û    | #112                 | Bombay Gin               |                 | Foreign spirits           | Drinks High VAT  | € 5.25                 | 21% - Hoog    | Ba   |
|                             |   |      |       | Û    | #132                 | Bottle Of Red Wine       |                 | Wines                     | Drinks High VAT  | € 19.95                | 21% - Hoog    | Ва   |
|                             |   | _    |       |      |                      |                          |                 | 1 2                       | 3 >              |                        |               |      |

ISH

# • Klik op OK

ISH METRO

| <b>5000</b> v2:24.2         |   | booq Demo EN 🛈                                             |                             |                           |                           |                        | Demo booq     | ~    |
|-----------------------------|---|------------------------------------------------------------|-----------------------------|---------------------------|---------------------------|------------------------|---------------|------|
| « Minimize menu Ø Dashboard |   | Products (136 produ<br>General Allerge                     | cts)<br>ns                  |                           |                           |                        |               |      |
| Articles<br>Products        | ^ | Q Type to                                                  | search Product group All    | ~) ≔                      | Show 50 vrecords Y Filter | ⊗ Columns ∨            | + Add Product |      |
| Product groups              |   | ID 🗘                                                       | Name 🗘                      | Product group 🗘           | Turnover group            | Price 🗘 Option price 🗘 | VAT 🗘         | Proc |
| Menus                       |   | 1 1 198                                                    | Amaretto Disaronno          | Foreign spirits           | Drinks High VAT           | € 5.25                 | 21% - Hoog    | Ba   |
| French menus                |   | 137                                                        | Amaretto Disaronno TEST     | Foreign spirits           | Drinks High VAT           | € 5.25                 | 21% - Hoog    | Ва   |
| Time periods                |   | 68                                                         | Apple Juice Are you sure to | delete the selected item? | Drinks Low VAT            | € 3.20                 | 9% - Laag     | Ba   |
| -√ Finances                 | ~ | 0 G 🗊 #119                                                 | Bacardi Blanco              |                           | Drinks High VAT           | € 5.25                 | 21% - Hoog    | Ba   |
| ති General                  | ~ | 2 G 🗊 #120                                                 | Bacardi Limon               | Ok Close                  | Drinks High VAT           | € 5.25                 | 21% - Hoog    | Ba   |
| 6 <sub>0</sub> 0            |   | 7 1 1 #99                                                  | Baileys                     | Foreign spirits           | Drinks High VAT           | € 5.25                 | 21% - Hoog    | Ba   |
| Payment                     | ~ | <ul> <li>6 m #78</li> </ul>                                | Ballantines                 | Whiskey                   | Drinks High VAT           | € 6.25                 | 21% - Hoog    | Ba   |
|                             |   | <ul> <li>6 fil #14</li> </ul>                              | Bearnaise Steak And Fries   | Dishes                    | Food                      | € 19.50                | 9% - Laag     | Ke   |
|                             |   | 2 6 🗊 #40                                                  | Bête. Café                  | Special Coffees           | Drinks High VAT           | € 7.75                 | 9% - Laag     | Ba   |
|                             |   | 2 G 🗊 #76                                                  | Bok Beer (seasonal)         | Tap Beers                 | Drinks High VAT           | € 4.75                 | 21% - Hoog    | Ba   |
|                             |   | 0 G 🗊 #112                                                 | Bombay Gin                  | Foreign spirits           | Drinks High VAT           | € 5.25                 | 21% - Hoog    | Ba   |
|                             |   | <ul> <li>10</li> <li>11</li> <li>11</li> <li>12</li> </ul> | Bottle Of Red Wine          | Wines                     | Drinks High VAT           | € 19.95                | 21% - Hoog    | Ва   |
|                             |   |                                                            |                             | 1 2                       | 3 >                       |                        |               |      |

## • Klik op +Product toevoegen om een nieuw product aan de lijst toe te voegen .

| <b>0000</b> v2.24.2            |   | booq Demo EN 🕕                               |                        |                  |                        | O Demo booq ~ |      |
|--------------------------------|---|----------------------------------------------|------------------------|------------------|------------------------|---------------|------|
| « Minimize menu<br>@ Dashboard |   | Products (135 products)<br>General Allergens |                        |                  |                        |               |      |
| Articles<br>Products           | ^ | Q Type to search Pr                          | roduct group All 🗸 🖓 🔅 | Show 50 vrecords | er 💿 Columns 🗸         | + Add Product |      |
| Product groups<br>Price levels |   | ID 🗘 Name 🗘                                  | Product group 💲        | Turnover group   | Price 🗘 Option price 🗘 | VAT \$        | Proc |
| Menus                          |   | 💋 🛅 🛱 #98 Amaretto Disaron                   | nno Foreign spirits    | Drinks High VAT  | € 5.25                 | 21% - Hoog    | Ва   |
| French menus<br>Option menus   |   | 🥏 🛅 🛱 #68 Apple Juice                        | Softdrinks             | Drinks Low VAT   | € 3.20                 | 9% - Laag     | Ва   |
| Time periods                   |   | 🧷 🛅 🛱 #119 🛛 Bacardi Blanco                  | Foreign spirits        | Drinks High VAT  | € 5.25                 | 21% - Hoog    | Ва   |
| - Finances                     | ~ | 🥖 🛅 i #120 Bacardi Limon                     | Foreign spirits        | Drinks High VAT  | € 5.25                 | 21% - Hoog    | Ba   |
| ුරිදි General                  | ~ | 🖉 🛅 🛱 #99 Baileys                            | Foreign spirits        | Drinks High VAT  | € 5.25                 | 21% - Hoog    | Ba   |
| olon,                          |   | 🖉 🕞 🕅 #78 Ballantines                        | Whiskey                | Drinks High VAT  | € 6.25                 | 21% - Hoog    | Ba   |
| Payment                        | ~ | 🖉 🕞 前 #14 🛛 Bearnaise Steak A                | And Fries Dishes       | Food             | € 19.50                | 9% - Laag     | Ke   |
|                                |   | 🖉 🕞 🕅 #40 Bête. Café                         | Special Coffees        | Drinks High VAT  | € 7.75                 | 9% - Laag     | Ba   |
|                                |   | 🖉 🕤 🗄 #76 🛛 Bok Beer (season                 | al) Tap Beers          | Drinks High VAT  | € 4.75                 | 21% - Hoog    | Ba   |
|                                |   | 🖉 🕤 🛱 #112 Bombay Gin                        | Foreign spirits        | Drinks High VAT  | € 5.25                 | 21% - Hoog    | Ba   |
|                                |   | 🖉 🖻 🗄 #132 Bottle Of Red Wi                  | ne Wines               | Drinks High VAT  | € 19.95                | 21% - Hoog    | Ba   |
|                                |   | 🖉 🛅 🌐 #135 Bottle Of Rose                    | Wines                  | Drinks High VAT  | € 19.95                | 21% - Hoog    | Ва   |
|                                |   |                                              | 1                      | 2 3 >            |                        |               |      |

ISH Metro

ISH

## • Vul hier de gewenste gegevens van uw nieuwe product in.

| <b>6000</b> v2.24.2             | Add Product | Article             |                      |               |        |                      | close 🛞      |
|---------------------------------|-------------|---------------------|----------------------|---------------|--------|----------------------|--------------|
| « Minimize menu                 | # Article   | Name* TEST          |                      | Product group | Food ~ | Turnover group* High | t VAT 🗸      |
| <ul> <li>Ø Dashboard</li> </ul> |             | Prices              |                      |               |        | Description          |              |
| Articles                        |             | Price*              | 9.90                 | Option price  | 0.00   | Short Name           |              |
| Products<br>Product groups      |             | Tax Rate*           | None ~               | Price per     |        | Search & filters     |              |
| Price levels<br>Menus           |             |                     | Open price           | Unit          | ~      | SearchField1         |              |
| French menus                    |             |                     | Tax Rate<br>Included |               |        | SearchField2         |              |
| Option menus<br>Time periods    |             | Production          |                      |               |        | Other                |              |
| $\gamma$ Finances               |             | Production<br>Order |                      | Course        | None ~ | Store                | None 🗸       |
| 😚 General                       |             | Production attrib   | utes                 |               |        | Is option only       |              |
| 😑 Payment                       |             | + Add production    | attributes           |               |        | Process              |              |
|                                 |             | Pop-ups             |                      |               |        | Workflow             | Default ~    |
|                                 |             | Composites          |                      |               |        | Processing type      | Default ~    |
|                                 |             | No components h     | ave been added yet   |               |        | Package profile      | None ~       |
|                                 |             | + Add item          |                      |               |        | Identification       | I            |
|                                 |             |                     |                      |               |        | Your                 |              |
|                                 |             |                     |                      |               |        | Save and             | add new Save |

En klik op Opslaan om uw gegevens op te slaan. Let op: Bij Opslaan en nieuw toevoegen kun je automatisch een nieuw product aan je lijst toevoegen.

| <b>0000</b> v2.24.2              | Add Product | Article                                                          | close 🛞                     |
|----------------------------------|-------------|------------------------------------------------------------------|-----------------------------|
| « Minimize menu                  | # Article   | Name*         TEST         Product group         Food            | Turnover group* Hight VAT ~ |
| <ul> <li>Dashboard</li> </ul>    |             | Prices                                                           | Description                 |
| Articles Products Product groups |             | Price* 9.90 Option price 0.00<br>Tax Rate* 9% - Laag V Price per | Short Name                  |
| Price levels<br>Menus            |             | Open price Unit                                                  | Search & filters            |
| French menus<br>Option menus     |             | Needs attention. Product group has changed!                      | SearchField2                |
| Time periods                     |             | Production                                                       | Other                       |
| -7√- Finances                    |             | Production Course None ~<br>Order                                | Store None V                |
| ැලි General                      |             | Production attributes                                            | is option only              |
| 📄 Payment                        |             | + Add production attributes                                      | Process                     |
|                                  |             | Pop-ups                                                          | Workflow Default ~          |
|                                  |             | + Add option menu                                                | Processing type Default ~   |
|                                  |             | Composites                                                       | Package profile None ~      |
|                                  |             | No components have been added yet<br>+ Add item                  | Identification              |
|                                  |             |                                                                  | Save and add new Save       |

## • Dat is het, je bent klaar.

ISH METRO

| <b>0000</b> v2.24.2            |   | booq Demo EN 🔅                         |                           |                 |                           |                        | O Demo booq ~ |     |
|--------------------------------|---|----------------------------------------|---------------------------|-----------------|---------------------------|------------------------|---------------|-----|
| « Minimize menu<br>@ Dashboard |   | Products (135 produ<br>General Allerge | cts)<br>ns                |                 |                           |                        |               |     |
| Articles                       | ^ | Q Type to                              | search Product group All  | ~) ≔            | Show 50 vrecords V Filter | © Columns ∨            | + Add Product |     |
| Product groups<br>Price levels |   | ID ¢                                   | Name 🗘                    | Product group 💲 | Turnover group            | Price 🗘 Option price 🗘 | VAT 🗘         | Pro |
| Menus                          |   | 1 1 #98                                | Amaretto Disaronno        | Foreign spirits | Drinks High VAT           | € 5.25                 | 21% - Hoog    | Ba  |
| French menus<br>Option menus   |   | 6 ii #68                               | Apple Juice               | Softdrinks      | Drinks Low VAT            | € 3.20                 | 9% - Laag     | Ba  |
| Time periods                   |   | 🖉 🕤 🗇 #119                             | Bacardi Blanco            | Foreign spirits | Drinks High VAT           | € 5.25                 | 21% - Hoog    | Ba  |
| -\/- Finances                  | ~ | 120                                    | Bacardi Limon             | Foreign spirits | Drinks High VAT           | € 5.25                 | 21% - Hoog    | Ba  |
| ේට General                     | ~ | 🖉 🔁 🗄 #99                              | Baileys                   | Foreign spirits | Drinks High VAT           | € 5.25                 | 21% - Hoog    | Ba  |
| 5000                           |   | 2 🔂 🗊 #78                              | Ballantines               | Whiskey         | Drinks High VAT           | € 6.25                 | 21% - Hoog    | Ba  |
| Payment                        | ~ | 2 🔂 🗇 #14                              | Bearnaise Steak And Fries | Dishes          | Food                      | € 19.50                | 9% - Laag     | Ke  |
|                                |   | 2 🔂 🗊 #40                              | Bête. Café                | Special Coffees | Drinks High VAT           | € 7.75                 | 9% - Laag     | Ba  |
|                                |   | 2 🔂 🖻 #76                              | Bok Beer (seasonal)       | Tap Beers       | Drinks High VAT           | € 4.75                 | 21% - Hoog    | Ba  |
|                                |   | 2 🔂 🛱 #112                             | Bombay Gin                | Foreign spirits | Drinks High VAT           | € 5.25                 | 21% - Hoog    | Ва  |
|                                |   | 2 🖻 前 #132                             | Bottle Of Red Wine        | Wines           | Drinks High VAT           | € 19.95                | 21% - Hoog    | Ba  |
|                                |   | 2 🖻 🖻 #135                             | Bottle Of Rose            | Wines           | Drinks High VAT           | € 19.95                | 21% - Hoog    | Ва  |
|                                |   |                                        |                           | 1 2             | 3 >                       |                        |               |     |

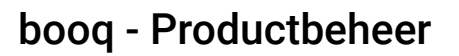

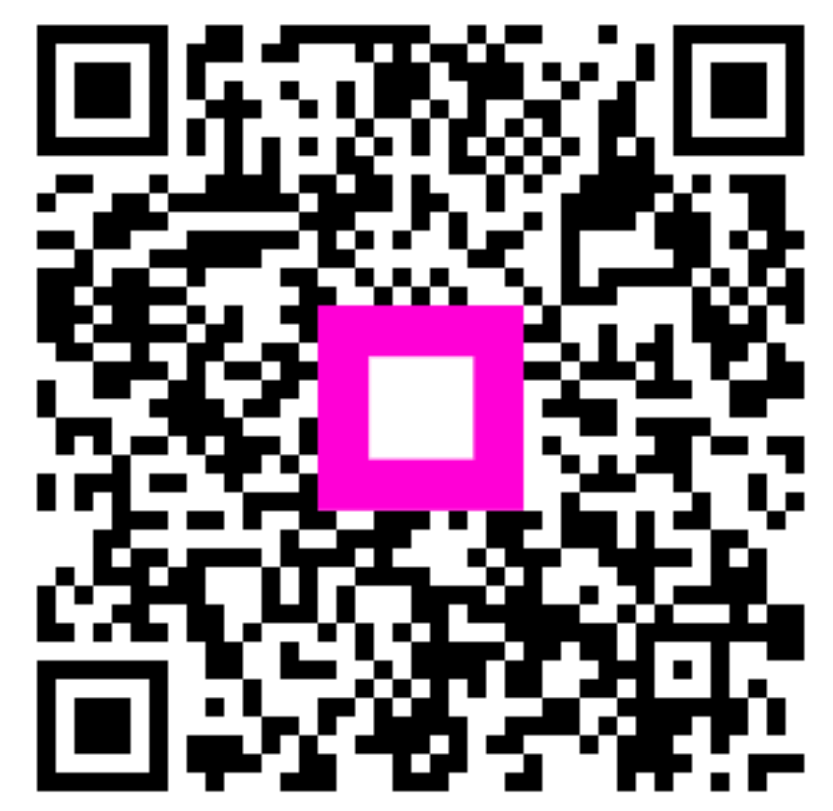

Scan to go to the interactive player

ISH W METRO